Friedrich-Silcher-Schule, Schulstr. 6, 71272 Renningen-Malmsheim

An die Eltern der Renninger und Malmsheimer Schulen

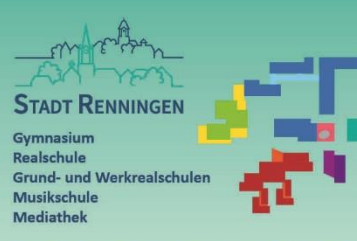

## KOOPERATIVES BILDUNGSZENTRUM RENNINGEN

Verena Weidmann-Reisser Geschäftsführende Schulleiterin für die Schulen der Stadt Renningen

Friedrich-Silcher-Schule Schulstr. 6 71272 Renningen-Malmsheim ☎ 07159/80514-0 ≜ 07159/80514-20 @ sekretariat@mfss.sz-renningen.de

23.05.2021

## E-Mail-Adressen für Familien

Liebe Eltern der Renninger und Malmsheimer Schulen,

anbei eine Anleitung für das Mailprogramm GroupWise. Über dieses Mailprogramm können sich Eltern mit Lehrkräften oder dem Sekretariat sicher austauschen. Sie können dieses Programm auf einem PC, einem Tablet oder einem Handy nutzen. Für die Nutzung auf mobilen Geräten gibt es keine App und auch die Einbindung deines E-Mail-Kontos in einen mobilen Mail-Client funktioniert aus Datenschutzgründen nicht.

## Bitte ändern Sie nach der ersten Anmeldung Ihr Passwort.

Anleitung (siehe Seite 2 ff)

- 1. Anmelden GroupWise 18 WebAccess https://mail.sz-renningen.de
- 2. Passwort ändern
- 3. Mail senden

Weitere Anleitungen zum Archivordner anlegen, Nutzung des Kalenders usw. gibt es eine ausführliche Anleitung zu GroupWise hier:

https://www.novell.com/dede/documentation/groupwise18/pdfdoc/gw18\_guide\_userwin/gw 18\_guide\_userwin.pdf

Hier gibt es auch Anleitungen für Mac usw.:

https://www.novell.com/de-de/documentation/groupwise18/

Mit freundlichen Grüßen

Verena Weidmann-Reisser Geschäftsführende Schulleiterin für die Schulen der Stadt Renningen

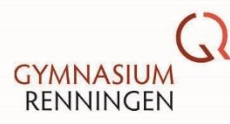

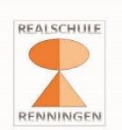

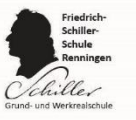

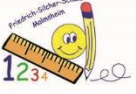

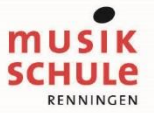

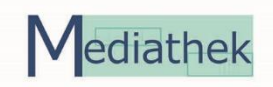

1. Anmelden - GroupWise 18 WebAccess - https://mail.sz-renningen.de

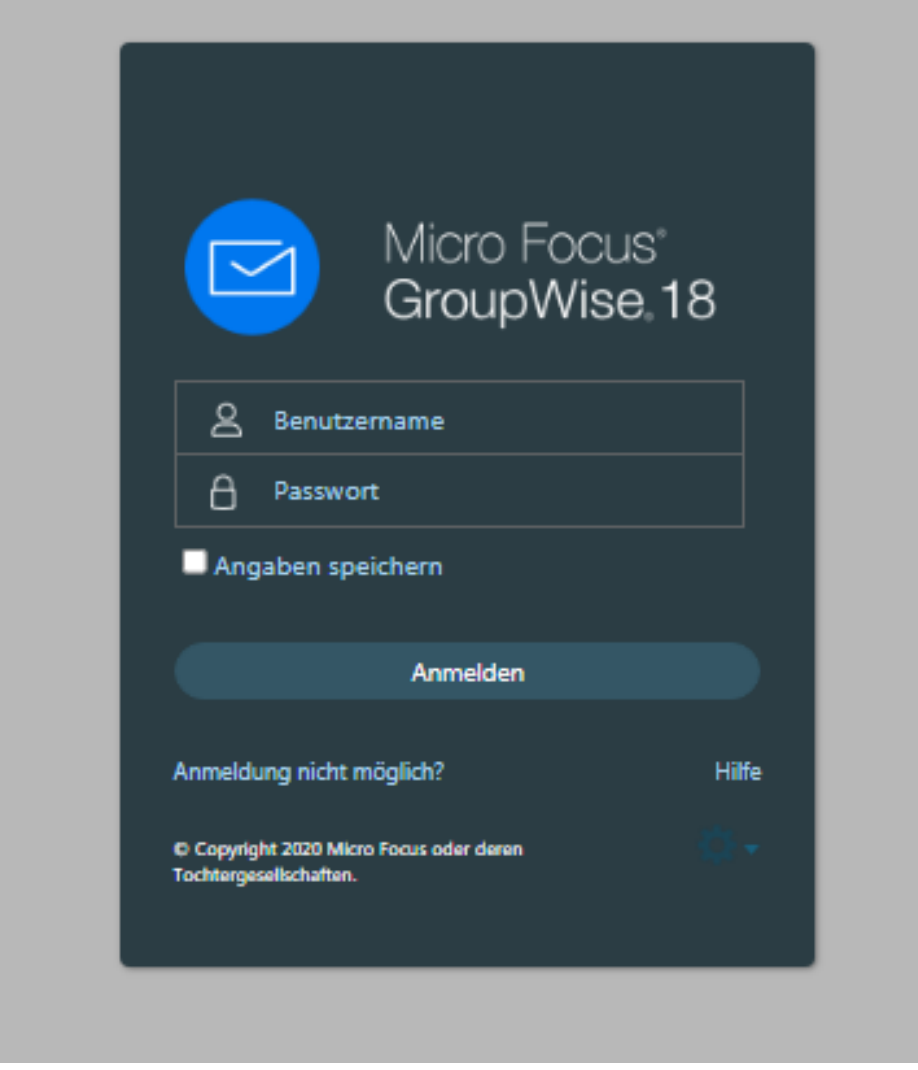

Geben Sie Benutzername und Passwort ein.

2. Passwort ändern

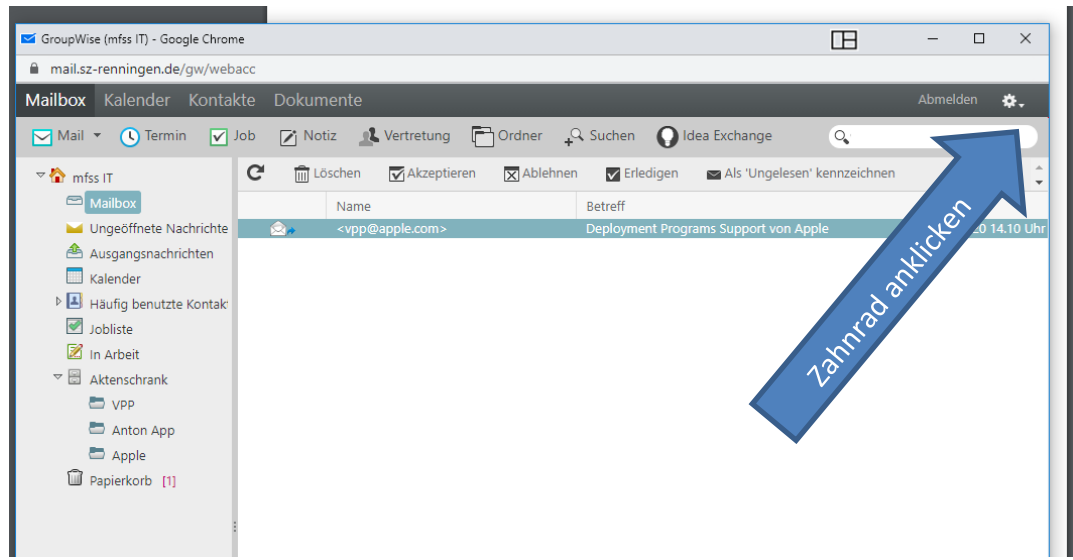

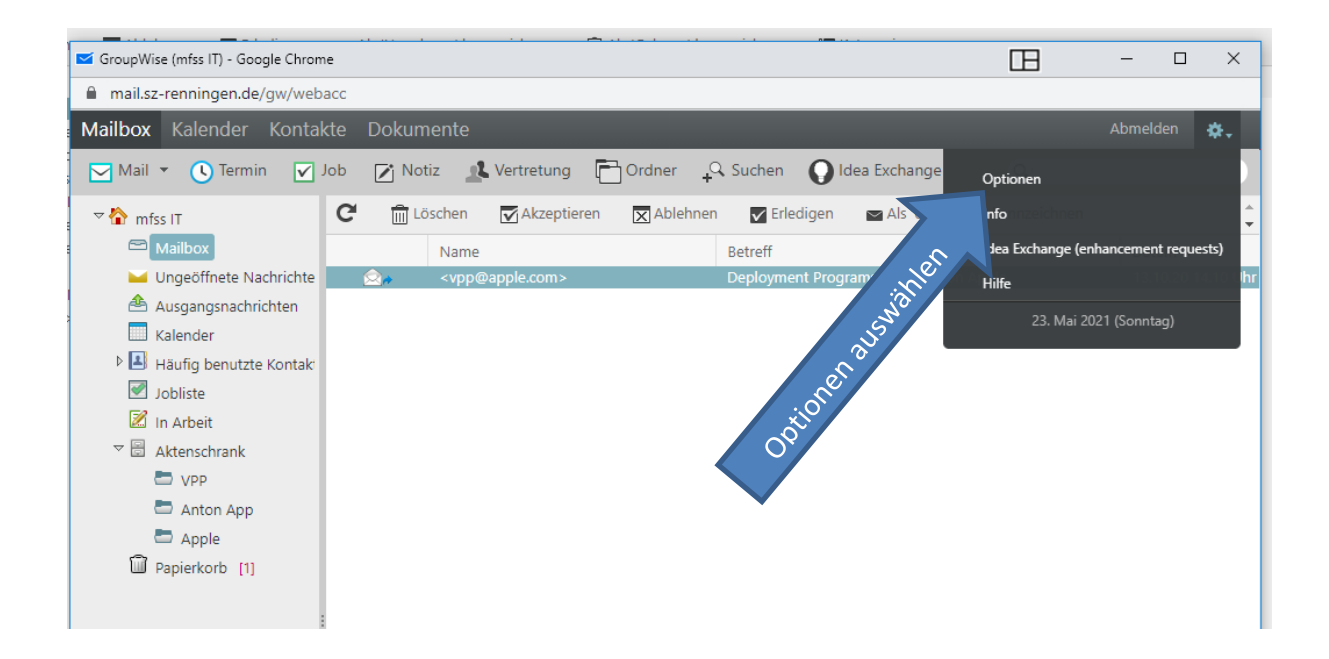

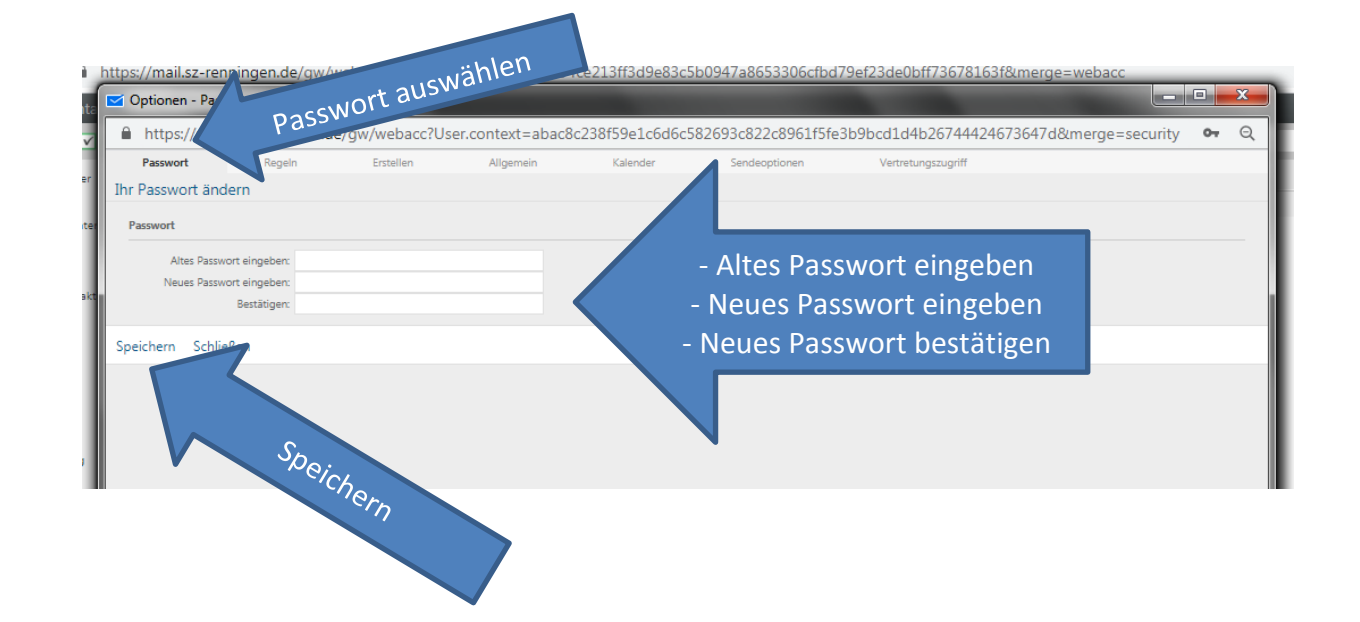

## 3. Mail senden

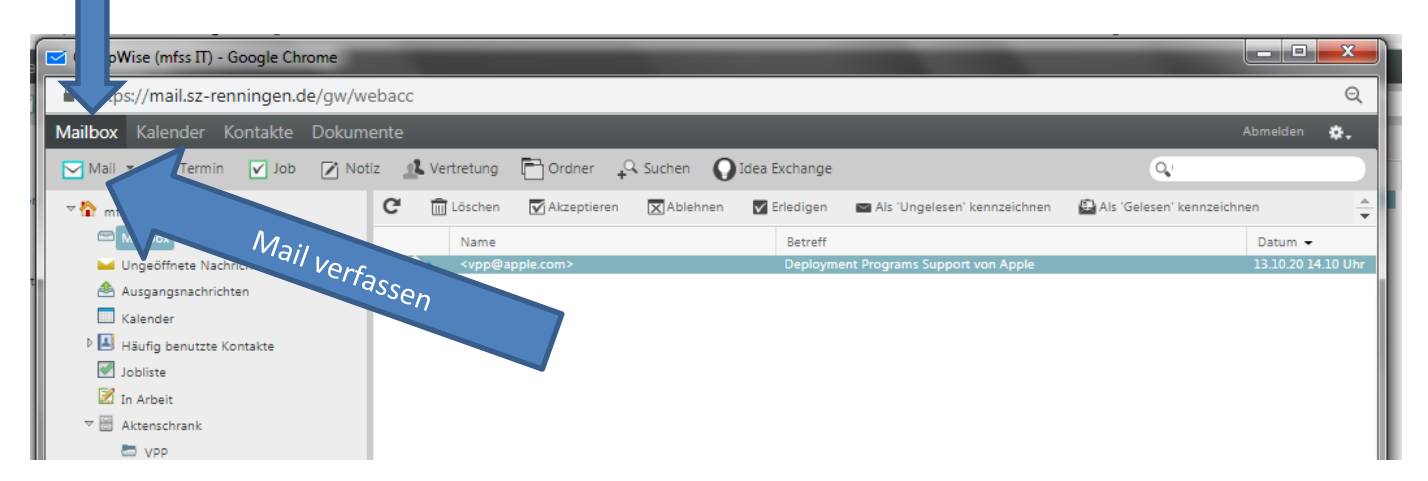

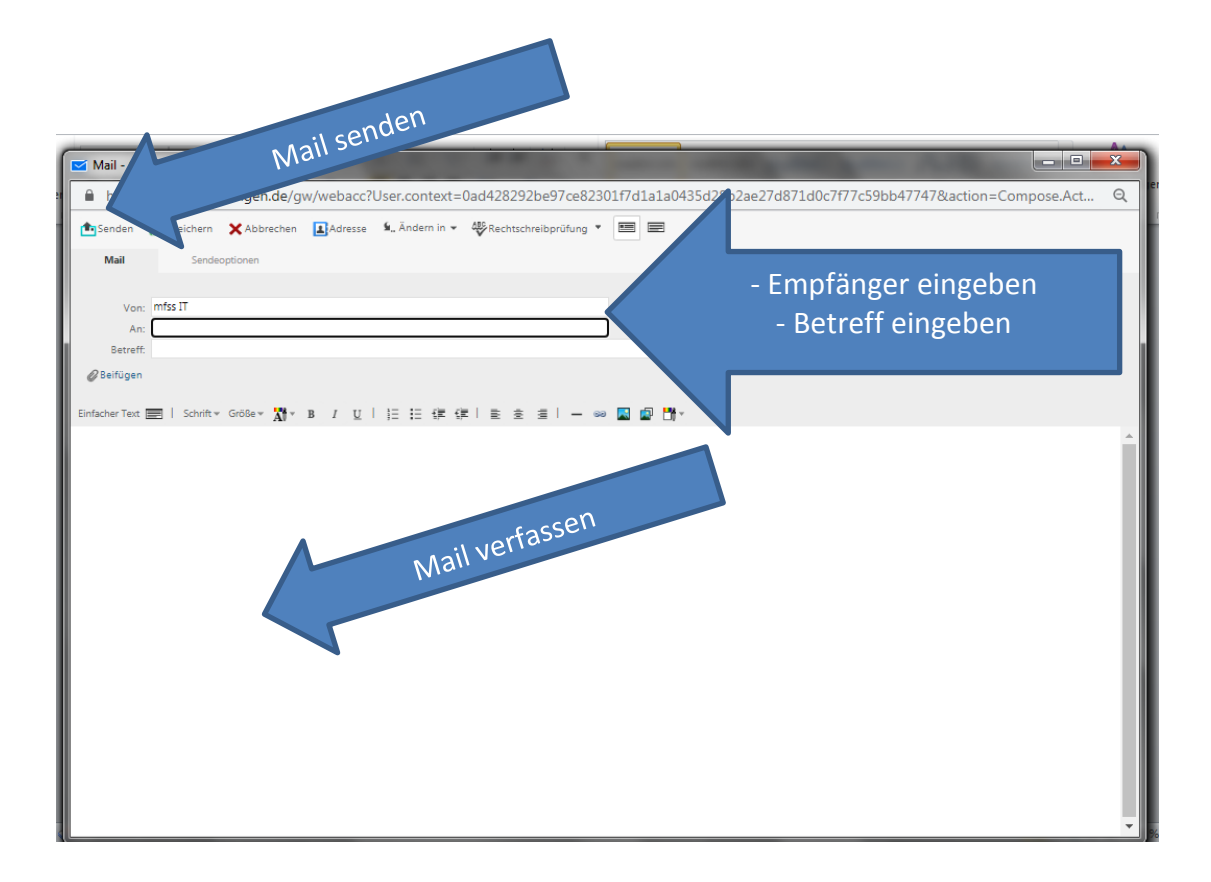

https://www.novell.com/dede/documentation/groupwise18/pdfdoc/gw18\_guide\_userwin/gw18\_guide\_userwin.pdf

Hier gibt es auch Anleitungen für Mac usw.:

https://www.novell.com/de-de/documentation/groupwise18/